#### **BAB IV**

#### HASIL PENELITIAN DAN PEMBAHASAN

#### 4.1 Implementasi

Pada pembahasan hasil pembuatan aplikasi ini dijelaskan dalam bentuk tampilan program yang telah dijalankan (*running*). Adapun penjelasan fungsi atau kegunaan menu-menu yang terdapat pada tampilan website ini adalah sebagai berikut:

#### 4.1.1 Tampilan Form Login

Pada tampilan login, user dapat memasukkan username dan password nya untuk masuk kedalam home seperti gambar 4.1 dibawah ini :

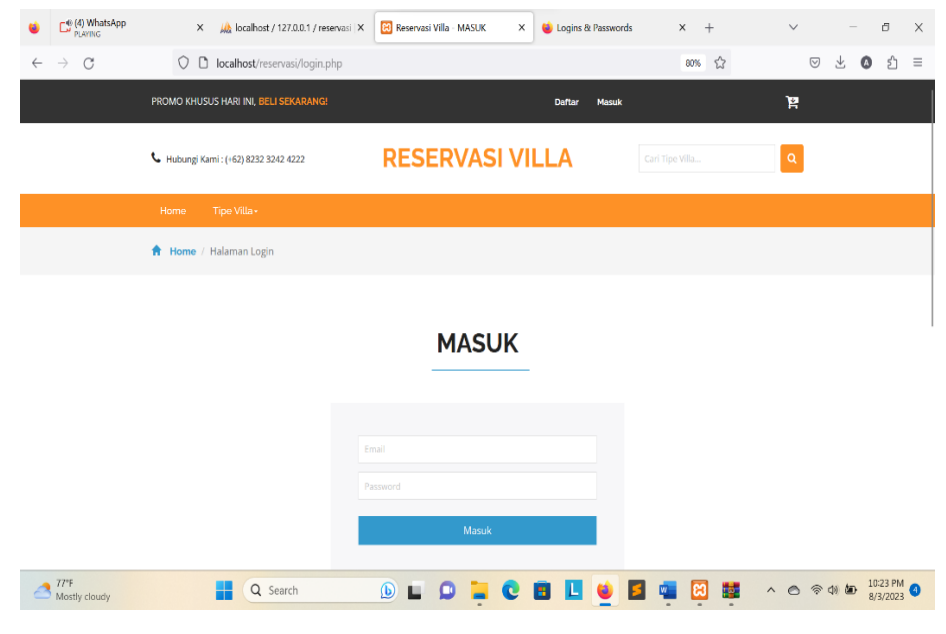

Gambar 4.1 Tampilan Form Login

### 4.1.2 Tampilan Home User

Pada home user, user dapat melihat beberapa fitur untuk mencari, memasukkan saran dan dapat melihat data villa seperti gambar 4.2 dibawah ini :

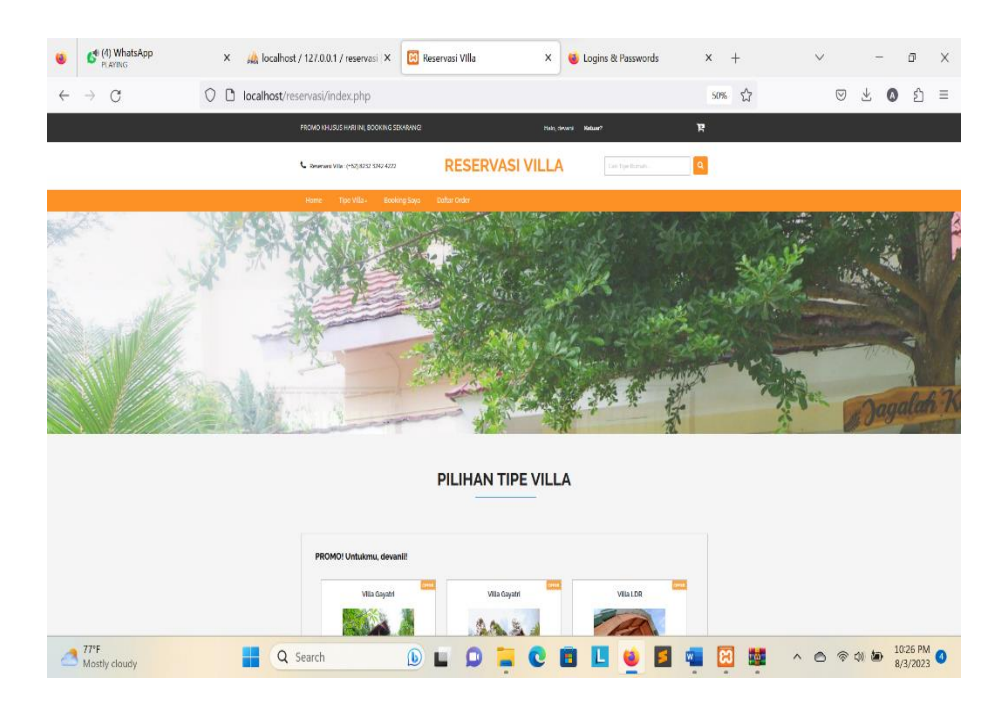

Gambar 4.2 Tampilan Home User

# 4.1.3 Tampilan Type Villa

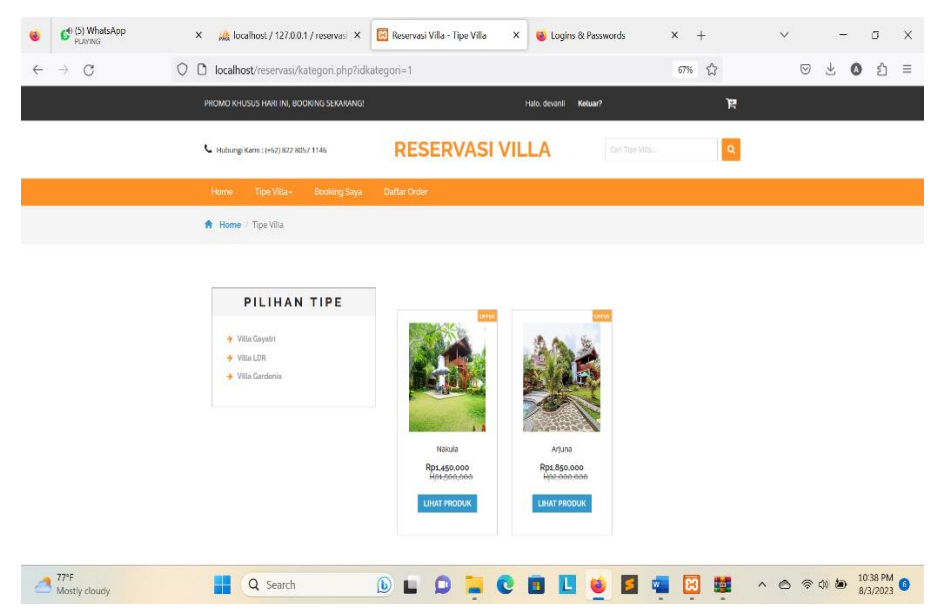

**Tabel 4.3** Tampilan Type Villa

## 4.1.4 Tampilan Info Villa

Pada tampilan info villa, user dapat melihat rincian villa, dan dapat langsung memesan seperti gambar 4.3 dibawah ini :

| C <sup>0</sup> (4) WhatsApp     PLAYING | X 🧥 localhost/127.0.0.1/reservesi X 🖾 Reservesi Villa - Detail Villa X 😻 Logins & Passwords X + V - O X                                                                                                    | ¢ |
|-----------------------------------------|----------------------------------------------------------------------------------------------------|---|
| $\leftarrow \rightarrow $ G             | 🔿 🗅 localhost/reservasi/product.php?idproduk=1 🗄 🕫 % 🏠 😇 🛃 🔕 👌 🗉                                                                                                    |   |
|                                         | PROMO KHUSUS HARI INI, BOOKING SEKARANG: I Iulio, devuenii Kotuar? 📴                                                                                                    |   |
|                                         | Certifier VIA.                                                                                                    |   |
|                                         |                                                                                                    |   |
|                                         | 🕈 Home / Nakula                                                                                                    |   |
| 77/F                                    | Image: A constraint of the second second |   |

Gambar 4.4 Tampilan Info Villa

## 4.2.5 Tampilan Booking Saya

Pada tampilan ini, user dapat melakukan transaksi dari booking villa yang telah dilakukan dan menyelesaikan proses pembayaran dan memilih lama sewa villa.

| 6 C (4) WhatsApp                         | × 🦗 localhost / 127.0.0.1 / reservasi > | 🗙 🔯 Reservasi Villa - Pesanan Saya 🗙 📦 | Logins & Passwords × + | ~ - a X              |
|------------------------------------------|-----------------------------------------|----------------------------------------|------------------------|----------------------|
| $\leftarrow \  \   \rightarrow \  \   G$ | O 🗅 localhost/reservasi/cart.php        |                                        | E 67% 🔂                | ල ± Ø දා ≡           |
|                                          | PROMO KHUSUS HARI INI, BOOKING SEKARAM  | NG! Halo, de                           | ranii Keluar?          | ä                    |
|                                          | Hubungi Komi : (+62) 8232 3242 4222     | <b>RESERVASI VILLA</b>                 | Carl Tipe VIIa         | ٩                    |
|                                          | Home Tipe Villa+ Booking Say            | a Daftar Order                         |                        |                      |
|                                          | 🕈 Home / Booking Saya                   |                                        |                        |                      |
|                                          | PESANAN KAMU ADA : 1 BARANG             |                                        |                        |                      |
|                                          | No. Gambar Villa                        | Tipe Villa Lama Sewa (Hari)            | Harga Set Hapus        |                      |
|                                          | 1                                       | Studio 1                               | IIII Rp300,000 Marvis  |                      |
|                                          |                                         |                                        |                        |                      |
|                                          | TOTAL HARGA                             |                                        |                        |                      |
|                                          | Studio - Rp300.000                      |                                        |                        |                      |
|                                          | Total - Rp300,000                       |                                        | < Pesan Lagi > Baya    |                      |
|                                          |                                         |                                        |                        |                      |
| 77°F<br>Mostly cloudy                    | Q Search                                | 🕒 🖬 🗭 📜 🔍 🔳                            | 🛄 📦 🖪 🦔 🗒              | ▲ 🗇 🗇 🏟 🖢 10:28 PM 🗿 |

Gambar 4.5 Tampilan Booking Saya

## 4.2.6 Tampilan Pembayaran

Pada tampilan pembayaran, user dapat memproses pembayaran yang disediakan untuk transfer atau cash.

| ٠            | (4) WhatsApp<br>PLANNG | 🗙 🚜 localhost / 127.0.0.1 / reservasi 🗶 🖾 Reservasi Villa - Bayar 🛛 👟 🤟 Logins & Passwords 🛛 🗙 + | $\sim$ | -              | ø                    | $\times$ |
|--------------|------------------------|--------------------------------------------------------------------------------------------------|--------|----------------|----------------------|----------|
| $\leftarrow$ | $\rightarrow$ G        | 🛇 🗅 localhost/reservasi/checkout.php 🗄 67% 🏠                                                     | (      | 9 4 (          | <b>ث</b>             | =        |
|              |                        | Cart Tour VIII. Q                                                                                |        |                |                      |          |
|              |                        | Home Tipe Vita - Booking Saya Testimoni - Daftar Order                                           |        |                |                      |          |
|              |                        | 🕈 Home / Bayar                                                                                   |        |                |                      |          |
|              |                        |                                                                                                  |        |                |                      |          |
|              |                        | Tovima kasih, dayanji talah manyawa 4 Unit Villa di Basanyasi Villa                              |        |                |                      |          |
|              |                        | No. Gambar Villa Tipe Villa Tanggal Chuckin Lama Sewa (Harri) Sub Total Hapus                    |        |                |                      |          |
|              |                        | 1         Studio         mm / Ad / yyyy         1         mp 800,000         Lyddre<br>Hopus     |        |                |                      |          |
|              |                        | TOTAL HARCA VANG HARUS<br>DBAYAR SKAT NI                                                         |        |                |                      |          |
|              |                        | Rp300,000                                                                                        |        |                |                      |          |
|              |                        | KODE BOOKING ANDA                                                                                |        |                |                      |          |
|              |                        | 16LEN.otb2OH2                                                                                    |        |                |                      |          |
| _            |                        | Cara Bayar                                                                                       |        |                |                      |          |
| 2            | 77°F<br>Mostly cloudy  | 📕 Q Search 🕒 🖬 🗭 🍹 🕲 🖬 🖳 🔮 🛱 🛱                                                                   | •      | \$ 4) <b>b</b> | 10:29 PM<br>8/3/2023 | 0        |
|              |                        |                                                                                                  |        |                |                      |          |

Gambar 4.6 Tampilan Pembayaran

# 4.2.7 Tampilan Daftar Order

Pada tampilan ini, user dapat melihat daftar order konsumen yang telah dilakukan dan akan mengkonfirmasi pembayaran.

| ۵            | C <sup>®</sup> (4) What PLAYING                               | atsApp      | × 🎎 localhost / 127        | .0.0.1 / reservasi 🗙 🔀 Rese    | rvasi Villa - Daftar Bool | aing 🗙 👋 Logins & | Passwords | × +                | × -                                     | - 5 ×      |
|--------------|---------------------------------------------------------------|-------------|----------------------------|--------------------------------|---------------------------|-------------------|-----------|--------------------|-----------------------------------------|------------|
| $\leftarrow$ | $\rightarrow \ G$                                             |             | 🔿 🗅 localhost/reserva      | si/daftarorder.php             |                           |                   |           | 90% 公              | $\boxtimes$ $\mp$                       | ര ≙ ≡      |
|              | PROMO KHUSUS HARI INI, BELI SEKARANGI Halo, devanii Keluar? 隆 |             |                            |                                |                           |                   |           |                    |                                         |            |
|              |                                                               | 📞 Hubungi H | Kami : (+62) 822 8057 1146 | RES                            | ERVAS                     | I VILLA           |           | ari Tipe Villa     | ٩                                       |            |
|              |                                                               | Home        | Tipe Villa - Bookin        | ıg Saya Testimoni <del>-</del> | Daftar Order              |                   |           |                    |                                         |            |
|              |                                                               | 🔒 Home )    | / Konfirmasi               |                                |                           |                   |           |                    |                                         |            |
|              | KAMU MEMILIKI 1 TRANSAKSI                                     |             |                            |                                |                           |                   |           |                    |                                         |            |
|              |                                                               | No.         | Kode Order                 | Tanggal O                      | rder                      | Total             |           | Status             |                                         |            |
|              |                                                               | 1           | 16LEN.otb2OH2              | 2023-08-03 2                   | 2:28:07                   | Rp310,000         | ł         | Konfirmasl Pembaya | aran                                    |            |
| 2            | 77*F<br>Mostly clou                                           | dy          | Q Searc                    | th 🕒                           | 0                         | C 🖪 🛄             | 🗉 🖬       |                    | <ul> <li> <ul> <li></li></ul></li></ul> | 10/30 PM 3 |

Gambar 4.7 Tampilan Konfirmasi

## 4.2.8 Tampilan Konfirmasi Pembayaran

Pada Tampilan ini, user melakukan konfirmasi pembayaran yang dilakukan setelah booking villa.

| ۲            | (5) WhatsApp<br>PLAYING | × 🦗 localhost / 127.0.0.1 / reservasi   × | Reservasi Villa - Konfirmasi Perri ×           | 🝯 Logins & Passwords | × +     | $\sim$ | - 8                 | ×   |
|--------------|-------------------------|-------------------------------------------|------------------------------------------------|----------------------|---------|--------|---------------------|-----|
| $\leftarrow$ | $\rightarrow$ G         | O D localhost/reservasi/konfirmasi.php?   | id=16LEN.0tb2OH2                               |                      | 67% 🟠   | ⊘ ₹    | : 🛛 එ               | ≡   |
|              |                         |                                           | KONFIRMASI                                     |                      |         |        |                     |     |
|              |                         |                                           | Kode Order<br>16LEN.0tb2OH2                    |                      |         |        |                     |     |
|              |                         |                                           | INFORMASI PEMBAYARAN                           |                      |         |        |                     |     |
|              |                         |                                           | devanii                                        |                      |         |        |                     |     |
|              |                         |                                           | REKENING TUJUAN<br>Bank Mandiri   943248844843 | v                    |         |        |                     |     |
|              |                         |                                           | TANGGAL BOOKING                                | 0                    |         |        |                     |     |
|              |                         |                                           | United Build Transfer                          |                      |         |        |                     |     |
|              |                         |                                           | Browse Screenshot 2023-07-26 112559.png        |                      |         |        |                     |     |
|              |                         |                                           | Kirim                                          |                      |         |        |                     | Φ   |
| 2            | 77°F<br>Mostly cloudy   | Q Search                                  | 🕒 🖬 🗭 📮 💽 🛛                                    | 8 🗉 👱 🖬 🕯            | 💶 🖾 🔤 🗠 | A (2)  | 10:32 PM<br>8/3/202 | A 6 |

Gambar 4.8 Tampilan Konfirmasi Pembayaran

#### 4.2.9 Tamplan Halaman Admin

Pada tampilan halaman admin, admin dapat melihat data pesanan konsumen serta dapat mengelola info tentang villa seperti pada gambar 4.9 dibawah ini

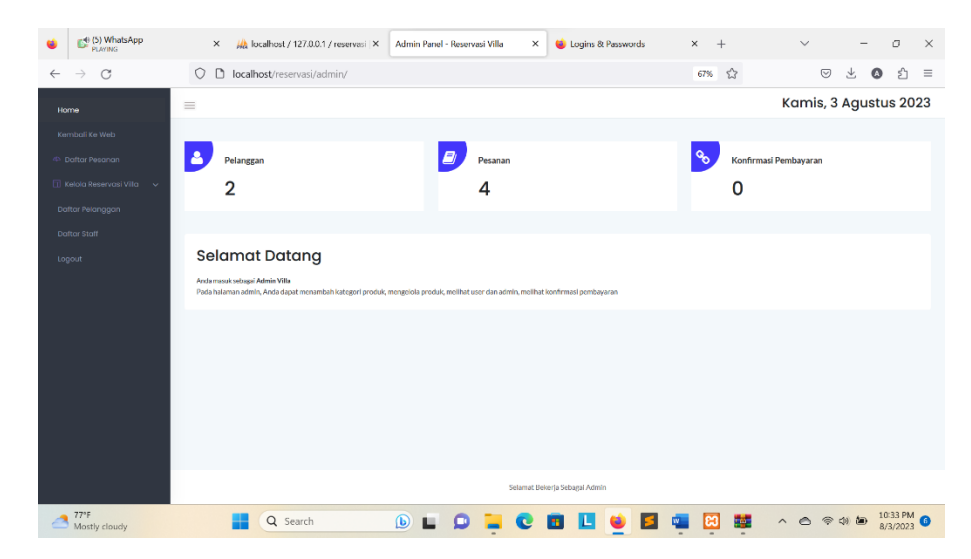

Gambar 4.9 Tampilan Halaman Admin

#### 4.2.10 Tampilan Daftar Pesanan

Pada tampilan ini, admin dapat melihat pesanan yang ada dari booking user yang telah dilakukan .

| 6 (5) WhatsApp                          | 🗙 🙏 localhost / 127.0.0.1 / reservasi 🗙 Daftar Booking - Reservasi Villa 🗙 👙 Logins & Passwords                                                                                                    | × +             | ~ - 5 ×                          |
|-----------------------------------------|----------------------------------------------------------------------------------------------------|-----------------|----------------------------------|
| $\leftarrow \ \rightarrow \ \mathbf{G}$ | O D localhost/reservasi/admin/manageorder.php                                                                                                    | 67%             | ප ± ⊘ දා ≡                       |
| Home                                    | =                                                                                                    |                 | Kamis, 3 Agustus 2023            |
| Kembali Ke Web                          |                                                                                                    |                 |                                  |
| Ф Dattar Pesanan                        | Daftar Pesanan<br>Brov 10 ° entris                                                                                                    |                 | Search                           |
| Daltar Pelanggan                        | No         1*         ID Pesanan         IP         Nama Customer         1*         Tanggal Order           1         #15htovo02en8E         Admin         2022 02/02/1441:06         2022 02/02/1441:06 | 10 Total<br>Rp0 | I \$ Status I \$                 |
| Daftar Staff                            | 2 #16LIN.01b20H2 dovarii 2023-08-0322-28:07                                                                                                    | Rp300,000       | Menurgu Konfirmasi               |
| ugant                                   | Should 1 is 2 if 2 within                                                                                                    |                 | Presson 1 Nost                   |
| <sup>77⁰F</sup> Mostly cloudy           | 📔 🔍 Search 🕒 🖬 💭 📜 🕐 🛅 🛄 🐸 🛐                                                                                                    | 🖷 🕅 🧱           | へ 合 令 d# 🍉 <sup>10:34 PM</sup> 📀 |

Gambar 4.10 Tampilan Daftar Pesanan

# 4.2.11 Tampilan Kelola Web

Tampilan ini, admin terdapat 3 opsi yaitu tipe villa, informasi villa dan metode pembayaran, yang dimana admin dapat melakukan penambahan dari tiap kelola yang ada pada web.

| S CS WhatsApp                        | 🗴 🚕 localhost / 127.0.0.1 / reservasi 🔀 Kelola Tipe Villa - Reservasi Villa 🗙 😻 Logins & Passwords | × + · · - Ø ×         |
|--------------------------------------|----------------------------------------------------------------------------------------------------|-----------------------|
| $\leftarrow \ \rightarrow \ {\tt G}$ | O D localhost/reservasi/admin/kategori.php                                                         | ens ☆ 🗢 🕹 ≡           |
| Home                                 | =                                                                                                  | Kamis, 3 Agustus 2023 |
| Kembali Ke Web                       |                                                                                                    |                       |
| 🐵 Daltar Pesanan                     | Daftar Tipe Rumah                                                                                  | Tambah Tipe Rumah     |
| FT Kelolo Web 🔷 🔨                    | Show 10 + ontrice                                                                                  | Search                |
| Tipe Villo<br>Combox Villo           | No. 1± Narra Tipe Rumah i \$ Jumlah Produk                                                         | 🕆 Tanggal Dibuat 🗘    |
| Metode Pembovoron                    | 1 Vilia Gayatri 2                                                                                  | 2021-12-06 14:28:34   |
| Daltar Bilanaana                     | 2 Vila LDR 3                                                                                       | 2021-12-06 14:34:17   |
| baitar Helanggun                     | 3 Villa Gardenia 7                                                                                 | 2021-12 06 19:15:40   |
| Daitar Staff                         | Showing 1 to 3 of 3 entries                                                                        | Produce of Party      |
| Logout                               |                                                                                                    | Provide a look        |
|                                      |                                                                                                    |                       |
|                                      |                                                                                                    |                       |
|                                      |                                                                                                    |                       |
|                                      |                                                                                                    |                       |
|                                      |                                                                                                    |                       |
|                                      |                                                                                                    |                       |
|                                      |                                                                                                    |                       |
|                                      |                                                                                                    |                       |
|                                      |                                                                                                    |                       |
| Mostly cloudy                        | 📑 Q Search 🕒 🖬 🗭 🐂 💽 📕 ⊌ 🖪                                                                         | 📲 🔀 🧱 🔺 🔿 🗢 🖘 🕼 🗤 🕼 🕼 |

Gambar 4.11 Tampilan Kelola Type Villa

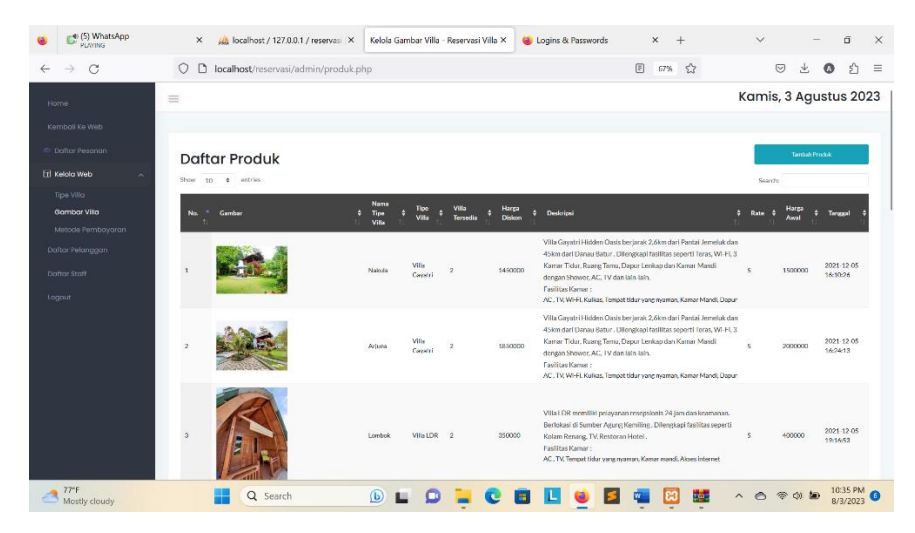

Gambar 4.12 Tampilan Kelola Villa

| 6 (5) WhatsApp<br>PLATING               | × 🎎 la                | ocalhost / 127.0.0.1 / reservasi 🗙 | Kelola Metode Pembayaran - Reserv X | ⊌ Logins & Passwords | × + ~           | - 0 >            |
|-----------------------------------------|-----------------------|------------------------------------|-------------------------------------|----------------------|-----------------|------------------|
| $\leftarrow \ \rightarrow \ \mathbf{G}$ | 🔿 🗅 locali            | ost/reservasi/admin/pembay         | aran.php                            |                      | 67% 🟠           | 9 ± 0 £ =        |
| Home                                    | =                     |                                    |                                     |                      | Kamis           | , 3 Agustus 2023 |
| Kembali Ke Web                          |                       |                                    |                                     |                      |                 |                  |
| Daftar Pesanan     Keipin Web           | Daftar N              | letode Pembayc                     | Iran                                |                      |                 | Tambah Motodo    |
| Tipe Villa                              | Show 10 4             | entries                            |                                     |                      | Search          |                  |
| Gambar Vila                             | No.                   | 1* Nama Metode                     | l‡ No.Rek                           | 🕴 Atas Nama          | i‡ URLLogo      | ie.              |
| Metode Pembayaran                       | 1                     | Bank BCA                           | 13131231231                         | Villa Gayatri        | images/bca.jpg  |                  |
| Daftar Pelanggan                        | 3                     | DANA                               | 0682313132123                       | Villa Gardenia       | images/data.ppr |                  |
| Daltar Staff<br>Logout                  | Showing 1 to 3 of 3 e | abries                             |                                     |                      |                 | Previous 1 Next  |
|                                         |                       |                                    |                                     |                      |                 |                  |
|                                         |                       |                                    |                                     |                      |                 |                  |
|                                         |                       |                                    |                                     |                      |                 |                  |
|                                         |                       |                                    |                                     |                      |                 |                  |
|                                         |                       |                                    |                                     |                      |                 |                  |
| 77°F<br>Mostly cloudy                   |                       | Q Search                           | o 🖬 🗘 📜 🔕                           | 🗉 🗉 🗉 🖬              | 🛛 🔀 🔹 🔺 🔿 '     |                  |

Gambar 4.13 Tampilan Kelola Metode Pembayaran

## 4.2.12 Tampilan Daftar Pelanggan

Pada tampilan ini, admin dapat melihat pelanggan yang sudah terdaftar pada web.

| 6) WhatsApp                    | × 🎪 localhost / 127.0.0.1 / reservasi 🗴 🛛 Daftar Pelanggan - Reservasi Villa 🗙 🔞 Logi | ns & Passwords × +     | ~ - Ø ×               |
|--------------------------------|---------------------------------------------------------------------------------------|------------------------|-----------------------|
| $\leftarrow \ \rightarrow \ G$ | 🛇 🗅 localhost/reservasi/admin/customer.php                                            | 67% 🖒                  | ල ⊻ 🔕 දා =            |
| Home                           | =                                                                                     |                        | Kamis, 3 Agustus 2023 |
| Kembali Ke Web                 |                                                                                       |                        |                       |
| 🍄 Daftar Pesanan               | Daftar Pelanggan                                                                      |                        |                       |
| 🔟 Kelola Web 🗸 🗸               | Show 10 a entries                                                                     |                        | Search:               |
| Daftar Pelanggan               | No 🏥 Nama Pelanggan 🏾 🍐 No, Telepon                                                   | i 🕈 Alamat 🛛 i 🕸 Email | ⊺ê                    |
| Daftar Staff                   | 1 Guest 01234567890                                                                   | Indonesia guest        |                       |
|                                | 2 devanli 00543231313                                                                 | tj karang devanli      | Bgmall.com            |
| Logout                         | Showing 1 to 2 of 2 entries                                                           |                        | Previous 1 Next       |
|                                |                                                                                       |                        |                       |
|                                |                                                                                       |                        |                       |
|                                |                                                                                       |                        |                       |
|                                |                                                                                       |                        |                       |
|                                |                                                                                       |                        |                       |
|                                |                                                                                       |                        |                       |
|                                |                                                                                       |                        |                       |
|                                |                                                                                       |                        |                       |
|                                |                                                                                       |                        |                       |
| 77"F<br>Mostly cloudy          | 🚦 Q. Search 🕒 🖬 💭 📜 💽 🖪 🛽                                                             | s 😆 💶 📾 📷              | ^                     |

Gambar 4.14 Tampilan Daftar Pelanggan

## 4.3 Kelayakan Sistem

Pengguna melihat dan menguji kelayakan sistem dengan menggunakan metode pengujian black box testing, berikut merupakan scenario pengujian yang dilakukan:

### 4.3.5 Pengujian Halaman Konsumen

Pada halaman konsumen pengguna konsumen akan dilakukan pengujian masing-masing fitur apakah berfungsi dengan baik atau tidak, untuk itu dilakukannya pengujian. Berikut pengujian yang ditunjukan pada tabel 4.1

| No | Skenario    | Hasil     | Pembahasan                             |
|----|-------------|-----------|----------------------------------------|
|    | Pengujian   | Pengujian |                                        |
| 1. | Fitur Login | Sukses    | Sistem Mampu Memvalidasi data login    |
|    |             |           | yang valid, sehingga pengguna dapat    |
|    |             |           | mengakses halaman sesuai dengan akun   |
|    |             |           | yang terdaftar                         |
| 2. | Fitur Home  | Sukses    | Sistem Sukses menampilkan halaman home |
|    |             |           | kembali                                |

 Tabel 4.1 Pengujian Halaman Konsumen

| 3. | Fitur Type    | Sukses | Sistem Sukses menampilkan beberapa type    |
|----|---------------|--------|--------------------------------------------|
|    | Villa         |        | villa sesuai dengan kategori yang dipilih  |
|    |               |        | oleh konsumen.                             |
| 4. | Fitur Booking | Sukses | Sistem mampu menampilkan pesanan apa       |
|    | Saya          |        | saja yang sedang dipilih.                  |
| 5. | Fitur Daftar  | Sukses | Sistem sukses menampilkan daftar transaksi |
|    | Order         |        | yang dilakukan konsumen                    |
| 6. | Fitur         | Sukses | Sistem mampu menampilkan pesanan apa       |
|    | Keranjang     |        | saja yang sedang dipilih.                  |
| 7. | Fitur Pilihan | Sukses | Sistem mampu menampilkan fitur pilihan     |
|    | Villa         |        | dan gambar villa                           |
| 8. | Fitur         | Sukses | Sistem mampu menampilkan testimoni yang    |
|    | Testimoni     |        | dilakukan pelanggan.                       |

# 4.3.6 Pengujian Konfirmasi Pembayaran

Halaman konfirmasi pembayaran akan dilakukan pengujian *blackbox testing* untuk mengukur seberapa akurat dan berfungsi dari masing-masing fitur yang ada dihalaman konfirmasi pembayaran konsumen. Berikut pengujian yang ditunjukan pada tabel 4.2 :

| No | Skenario Hasil |           | Pembahsan                            |
|----|----------------|-----------|--------------------------------------|
|    | Pengujian      | Pengujian |                                      |
| 1. | Keakuaratan    | Akurat    | Sistem mampu menampilka data villa   |
|    | Data Villa     |           | yang akurat                          |
| 2. | Fitur Kode     | Sukses    | Sistem sukses menampilkan kode order |
|    | Order          |           | yang berbeda tiap transaksi          |
| 3. | Fitur pilihan  | Suskses   | Fitur mampu menampilkan pilihan      |
|    | rekening       |           | rekening tujuan yang akan dipilih    |
|    | tujuan         |           | konsumen sebagai metode pembayaran   |

Tabel 4.2 Pengujian Konfirmasi Pembayaran

| 4. | Fitur Tanggal | Sukses | Sistem mampu menampilkan fitur      |
|----|---------------|--------|-------------------------------------|
|    |               |        | tanggal yang akan dipilih konsumen  |
| 5. | Fitur Upload  | Sukses | Sistem mampu mengupload gambar      |
|    | Gambar        |        | bukti Transfer                      |
|    | Bukti         |        |                                     |
|    | Transfer      |        |                                     |
| 6. | Fitur Kirim   | Sukses | Sistem berfungsi menyimpan/mengirim |
|    |               |        | konfirmasi pembayaran pesanan       |
|    |               |        | konsumen                            |

# 4.3.3 Pengujian Halaman Admin

Halaman *Admin* dilakukan pengujian pada masing-masing fitur apakah berfungsi atau tidak serta menguji keakuratan data dan respon fitur yang disediakan, berikut pengujian yang ditunjukan pada tabel 4.3 :

| No | Skenario     | Hasil     | Pembahasan                            |
|----|--------------|-----------|---------------------------------------|
|    | Pengujian    | Pengujian |                                       |
| 1. | Fitur Home   | Sukses    | Sistem Sukses menampilkan halaman     |
|    |              |           | home kembali                          |
| 2. | Fitur Daftar | Sukses    | Sistem mampu menampilkan daftar       |
|    | Pesanan      |           | pesanan pelanggan dihalaman admin     |
| 3. | Fitur Kelola | Sukses    | Sistem mampu meengelola type villa,   |
|    | Web          |           | gambar villa, serta metode pembayaran |
| 4. | Fitur Daftar | Sukses    | Sistem mampu menampilkan daftar       |
|    | Pelanggan    |           | pelanggan yang memesan villa          |
| 5. | Fitur Daftar | Sukses    | Sistem mampu menampilkan daftar staff |
|    | Staff        |           |                                       |
| 6. | Fitur Logout | Sukses    | Sistem sukses melogout halaman admin  |

Tabel 4.3 Pengujian Halaman Admin